- 1. Storage Pool Anlegen
- 2. Dataset für die Apps anlegen hier loBroker

| 🐝 TrueNAS       | =                         |                  |             |       | 🗱 systems <sup>.</sup>                       | ٢   | Ê | ٨       | θ        | ሳ |
|-----------------|---------------------------|------------------|-------------|-------|----------------------------------------------|-----|---|---------|----------|---|
| Dashboard       |                           |                  |             |       |                                              |     |   |         |          |   |
| Storage         | Datasets                  |                  |             |       |                                              |     |   | Imp     | ort Data | a |
| E Datasets      |                           |                  |             |       | Details for                                  |     |   |         |          |   |
| Shares          | Q Search                  |                  |             |       | E: DataPool                                  |     |   |         |          |   |
| Data Protection | Dataset Name              | Used / Available | Encryption  | Roles | Add Zvol                                     |     | A | dd Data | iset     |   |
| 📩 Network       | ✓ E <sub>■</sub> DataPool | 9 GiB / 2 TiB    | Unencrypted | < <   | Dataset Detail                               | c . |   |         | Edit     |   |
| Or Credentials  | ix-applications           | 2 GiB / 2 TiB    | Unencrypted |       |                                              | -   |   | 1       |          | - |
| Uirtualization  | ✓ MyAppData               | 636 MiB / 2 TiB  | Unencrypted |       | Sync: STANDARD                               |     |   |         |          |   |
| Apps            | IoBroker                  | 636 MiB / 2 TiB  | Unencrypted |       | Compression Level: I<br>Enable Atime: OFF    | LZ4 |   |         |          |   |
| II. Reporting   | > E SharedData            | 5 GiB / 2 TiB    | Unencrypted | SNB   | ZFS Deduplication: C<br>Case Sensitivity: ON | )FF |   |         |          |   |
| System Settings | WindowsVM                 | 96 KiB / 2 TiB   | Unencrypted |       | Path: DataPool 💼                             |     |   |         |          |   |

3. Neuen Container über "Launch Docker Image" erzeugen

|                 |                                                                                    | 🚺 systems: 🎯 🖹 🌲 😌 🕛                          |
|-----------------|------------------------------------------------------------------------------------|-----------------------------------------------|
| Dashboard       |                                                                                    |                                               |
| Storage         | Applications Q Search                                                              | Bulk Actions 👻 Settings 👻 Launch Docker Image |
| Datasets        |                                                                                    |                                               |
| Shares          | Installed Applications Available Applications Manage Catalogs Manage Docker Images |                                               |
| Data Protection | iobroker ACTIVE :                                                                  |                                               |
| Ketwork         | Uuanet/lobrokerlatest_2304.0.7                                                     |                                               |
| Or Credentials  | Truenas<br>Otaris 9081Mcp Web Portal Stop                                          |                                               |
| Uirtualization  |                                                                                    |                                               |

4. Einstellungen für IoBroker vornehmen

| a. I | mage | repository | $\rightarrow$ | Down | load | pfad | für | IoBroker |
|------|------|------------|---------------|------|------|------|-----|----------|
|------|------|------------|---------------|------|------|------|-----|----------|

| iobroker                               | 8 |
|----------------------------------------|---|
| Application name                       |   |
| Application Name *                     |   |
|                                        |   |
|                                        |   |
| Container Images 💿                     |   |
| Docker Image                           |   |
| Image repository*                      |   |
| buanet/iobroker                        | 0 |
| Image Tag 👩                            |   |
| latest                                 | 0 |
| Image Pull Policy                      |   |
| Only pull image if not present on host | - |
|                                        |   |

b. Portweiterleitung einrichten. 9081 habe ich als Beispiel genommen, kann aber beliebig im 9000er Bereich sein.

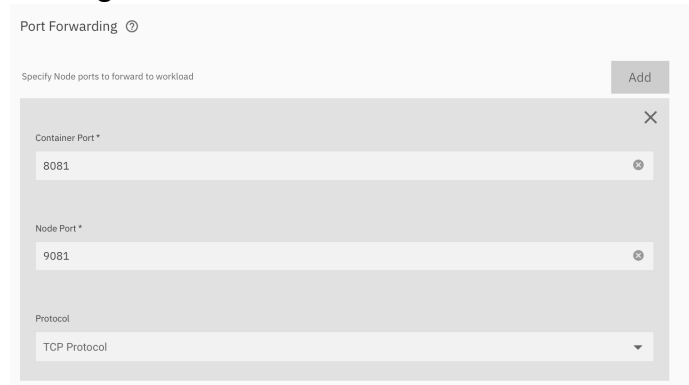

c. Speicherort für die lokalen Dateien im Storage Pool hinterlegen. Wenn das nicht gemacht wird, beginnt man von vorne mit den Einstellungen nach dem nächsten start.

| Storage 💿                        |     |
|----------------------------------|-----|
| Host Path Volumes                | Add |
|                                  | ×   |
| Host Path *                      |     |
| /mnt/DataPool/MyAppData/IoBroker |     |
| 🕨 🛅 /mnt                         |     |
|                                  |     |
| Mount Path*                      |     |
| /opt/iobroker                    | ٢   |
| Read Only                        |     |

d. Portalkonfiguration einrichten, damit es die Schaltfläche in der App gibt. Ansonsten kann IoBroker auch über die TrueNASIP:9081 aufgerufen werden

| Enable WebUI Portal (only supported in TrueNAS SCALE Bluefin) |   |
|---------------------------------------------------------------|---|
| WebUI Portal                                                  |   |
| Portal Name 🕜                                                 |   |
| Web Portal                                                    | ۲ |
| Protocol for Portal (0)                                       |   |
| HTTP Protocol                                                 | * |
| Use Node IP for Portal IP/Domain                              |   |
| Port ③                                                        |   |
| A081                                                          | 8 |
| Save                                                          |   |